```
config system dns
   set primary <address_ip>
   set secondary <address_ip>
   end
```

#### Example

```
config system dns
set primary 293.44.75.21
set secondary 293.44.75.22
end
```

# Adding a default route

Add a default route to configure where the FortiGate unit sends traffic that should be sent to an external network (usually the Internet). Adding the default route also defines which interface is connected to an external network. The default route is not required if the interface connected to the external network is configured using DHCP or PPPoE.

#### To add a default route

Set the default route to the Default Gateway IP address. Enter:

```
config router static
  edit <seq_num>
    set dst <class_ip&net_netmask>
    set gateway <gateway_IP>
    set device <interface>
  end
```

### Example

If the default gateway IP is 10.10.1.2 and this gateway is connected to the external interface:

```
SOB
FORTIGATE
WIFI-50B
```

100

EneriGere

config router static edit 1 set dst 0.0.0.0 0.0.0.0 set gateway 10.10.1.2 set device external end

# Verify the connection

To verify the connection, try the following:

- ping the FortiGate unit
- · browse to the web-based manager GUI
- · retrieve or send email from your email account

If you cannot browse to the web site or retrieve/send email from your account, review the previous steps to ensure all information was entered correctly and try again.

You are now finished the initial configuration of the FortiGate unit.

# Connecting the FortiGate unit to the network(s)

When you have completed the initial configuration, you can connect the FortiGate unit between your internal network and the Internet.

The following network connections are available on the FortiGate unit:

- Internal for connecting to your internal network
- External or WAN1 for connecting to the Internet

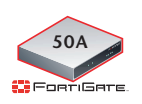

Modem is the interface for connecting an external modem to the FortiGate-50A. You can configure the modem interface as a redundant interface or stand alone interface to the Internet. For details on configuring the modem interface, see "Configuring the modem for the FortiGate-50A" on page 53.

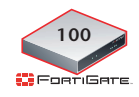

DMZ for connecting to a DMZ network. You can also connect both the external and DMZ interfaces to different Internet connections to provide a redundant connection to the Internet.

# To connect the FortiGate unit

- 1 Connect the Internal interface to the hub or switch connected to your internal network.
- 2 Connect the External or WAN1 interface to the Internet.

Connect to the public switch or router provided by your ISP. If you are a DSL or cable subscriber, connect the External interface to the internal or LAN connection of your DSL or cable modem.

**3** Optionally connect the DMZ interface to your DMZ network.

You can use a DMZ network to provide access from the Internet to a web server or other server without installing the servers on your internal network.

# Configuring the networks

If you are running the FortiGate unit in NAT/Route mode, your networks must be configured to route all Internet traffic to the IP address of the interface where the networks are connected.

- For the internal network, change the default gateway address of all computers and routers connected directly to your internal network to the IP address of the FortiGate internal interface.
- For the DMZ network, change the default gateway address of all computers and routers connected directly to your DMZ network to the IP address of the FortiGate DMZ interface.
- For the external network, route all packets to the FortiGate external interface.

If you are using the FortiGate unit as the DHCP server for your internal network, configure the computers on your internal network for DHCP.

Make sure the connected FortiGate unit is functioning properly by connecting to the Internet from a computer on the internal network. You should be able to connect to any Internet address.

# **Transparent mode installation**

This section describes how to install the FortiGate unit in NAT/Route mode. This section includes the following topics:

- Preparing to configure Transparent mode
- Using the web-based manager
- Using the command line interface
- Connecting the FortiGate unit to your network

# Preparing to configure Transparent mode

Use Table 14 to gather the information you need to customize Transparent mode settings.

You can configure Transparent mode using one of the following methods:

- the web-based manager GUI
- the command line interface (CLI)

The method you choose depends on the complexity of the configuration, access and equipment, and the type of interface you are most comfortable using.

# Table 14: Transparent mode settings

| Administrator Pa | ssword:                                                                                                    |    |  |
|------------------|----------------------------------------------------------------------------------------------------|----|--|
|                  | IP:                                                                                                    | ·· |  |
| Management IP    | Netmask:                                                                                                    | ·  |  |
|                  | Default Gateway:                                                                                                    | ·· |  |
|                  | The management IP address and netmask must be valid for the network from which you will manage the FortiGate unit. Add a default gateway if the FortiGate unit must connect to a router to reach the management computer. |    |  |
| DNS Settings     | Primary DNS Server:                                                                                                    | ·· |  |
|                  | Secondary DNS Server:                                                                                                    | ·  |  |

# Using the web-based manager

You can use the web-based manager to complete the initial configuration of the FortiGate unit. You can continue to use the web-based manager for all FortiGate unit settings.

For information about connecting to the web-based manager, see "Connecting to the web-based manager" on page 21.

The first time you connect to the FortiGate unit, it is configured to run in NAT/Route mode.

# To switch to Transparent mode using the web-based manager

- 1 Go to System > Status.
- 2 Select Change beside the Operation Mode.
- 3 Select Transparent in the Operation Mode list.
- 4 Type the Management IP/Netmask address and the Default Gateway address you gathered in Table 14 on page 43.
- 5 Select Apply.

You do not have to reconnect to the web-based manager at this time. Once you select Apply, the changes are immediate, and you can go to the system dashboard to verify the FortiGate unit has changed to Transparent mode.

#### To configure DNS server settings

- 1 Go to System > Network > Options.
- 2 Enter the IP address of the primary DNS server.
- 3 Enter the IP address of the secondary DNS server.
- 4 Select Apply.

## Using the command line interface

As an alternative to the web-based manager, you can begin the initial configuration of the FortiGate unit using the command line interface (CLI). To connect to the CLI, see "Connecting to the CLI" on page 23. Use the information you gathered in Table 14 on page 43 to complete the following procedures.

#### To change to Transparent mode using the CLI

- 1 Make sure you are logged into the CLI.
- 2 Switch to Transparent mode. Enter:

```
config system settings
    set opmode transparent
    set manageip <address_ip> <netmask>
    set gateway <address_ip>
    end
```

After a few seconds, the following prompt appears:

Changing to TP mode

**3** To confirm you have changed to transparent mode, enter the following:

```
get system status
```

The CLI displays the status of the FortiGate unit including the management IP address and netmask:

opmode : transparent
manageip : <address ip> <netmask>

You should verify the DNS server settings are correct. The DNS settings carry over from NAT/Route mode and may not be correct for your specific Transparent mode configuration.

#### To verify the DNS server settings

Enter the following commands to verify the FortiGate unit's DNS server settings:

```
show system dns
```

The above command should give you the following DNS server setting information:

```
config system dns
   set primary 293.44.75.21
   set secondary 293.44.75.22
   set fwdirtf internal
   end
```

FortiGate-50A/50B, FortiWiFi-50B and FortiGate-100 FortiOS 3.0 MR4 Install Guide 01-30004-0265-20070522

#### To configure DNS server settings

Set the primary and secondary DNS server IP addresses. Enter:

```
config system dns
   set primary <address_ip>
   set secondary <address_ip>
   end
```

#### Example

```
config system dns
   set primary 293.44.75.21
   set secondary 293.44.75.22
   end
```

## Reconnecting to the web-based manager

When the FortiGate unit has switched to Transparent mode, you can reconnect to the web-based manager using the new IP address. Browse to https:// followed by the new IP address. If you connect to the management interface through a router, make sure you have added a default gateway for that route to the management IP default gateway field.

# Connecting the FortiGate unit to your network

When you complete the initial configuration, you can connect the FortiGate unit between your internal network and the Internet, and optionally connect an additional network to the other interfaces if applicable.

#### To connect the FortiGate unit running in Transparent mode:

- 1 Connect the Internal interface to the hub or switch connected to your internal network.
- 2 Connect the External or WAN1 interface to network segment connected to the external firewall or router.

Connect to the public switch or router provided by your ISP.

#### Verify the connection

To verify the connection, try the following:

- ping the FortiGate unit
- · browse to the web-based manager GUI
- · retrieve or send email from your email account

If you cannot browse to the web site or retrieve/send email from your account, review the previous steps to ensure all information was entered correctly and try again.

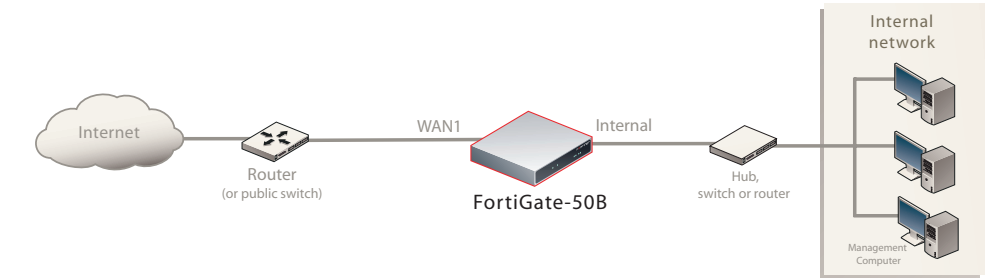

#### Figure 10: FortiGate-50B Transparent mode connections

# **Next steps**

Use the following information to configure FortiGate system time, and to configure antivirus and attack definition updates.

Refer to the *FortiGate Administration Guide* for complete information on configuring, monitoring, and maintaining your FortiGate unit.

# Set the date and time

For effective scheduling and logging, the FortiGate system date and time must be accurate. You can either manually set the system date and time or configure the FortiGate unit to automatically keep its time correct by synchronizing with a Network Time Protocol (NTP) server.

#### To set the date and time

- 1 Go to **System > Status**.
- 2 Under System Information > System Time, select Change.
- **3** Select Refresh to display the current FortiGate system date and time.
- 4 Select your Time Zone from the list.
- **5** Optionally, select Automatically adjust clock for daylight saving changes check box.
- 6 Select Set Time and set the FortiGate system date and time.
- 7 Set the hour, minute, second, month, day, and year as required.
- 8 Select OK.

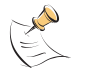

**Note:** If you choose the option Automatically adjust clock for daylight saving changes, the system time must be manually adjusted after daylight savings time ends.

## To use NTP to set the FortiGate date and time

- 1 Go to System > Status.
- 2 Under System Information > System Time, select Change.
- **3** Select Synchronize with NTP Server to configure the FortiGate unit to use NTP to automatically set the system time and date.
- 4 Enter the IP address or domain name of the NTP server that the FortiGate unit can use to set its time and date.

- **5** Specify how often the FortiGate unit should synchronize its time with the NTP server.
- 6 Select OK.

# Updating antivirus and IPS signatures

Configure the FortiGate unit to connect to the FortiGuard Distribution Network (FDN) to update the antivirus (including grayware), antispam and IPS attack definitions.

The FDN is a world wide network of FortiGuard Distribution Servers (FDS). When the FortiGate unit connects to the FDN, it connects to the nearest FDS. To do this, all FortiGate units are programmed with a list of FDS addresses sorted by nearest time zone according to the time zone configured for the FortiGate unit.

You can update your antivirus and IPS signatures using the web-based manager or the CLI. Before you can begin receiving updates, you must register your FortiGate unit from the Fortinet web page.

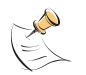

**Note:** Update AV and IPS signatures on a regular basis. If you do not update AV and IPS signatures regularly, the FortiGate unit can become vulnerable to new viruses.

After registering your FortiGate unit, verify the FortiGate unit can connect to the FDN:

- Check that the FortiGate unit's system time is correct.
- From the web-based manager, select refresh from the FortiGuard Center.

If you cannot connect to the FDN, follow the procedure for registering your FortiGate unit and try again or see "Adding an override server" on page 49.

# Updating antivirus and IPS signatures from the web-based manager

After you have registered your FortiGate unit, you can update antivirus and IPS signatures using the web-based manager. The FortiGuard Center enables you to receive push updates, allow push update to a specific IP address, and schedule updates for daily, weekly, or hourly intervals.

#### To update antivirus definitions and IPS signatures

- 1 Go to System > Maintenance > FortiGuard Center.
- 2 Select the blue arrow for AntiVirus and IPS Downloads to expand the options.
- 3 Select Update Now to update the antivirus definitions.

If the connection to the FDN is successful, the web-based manager displays a message similar to the following:

Your update request has been sent. Your database will be updated in a few minutes. Please check your update page for the status of the update.

After a few minutes, if an update is available, the System FortiGuard Center page lists new version information for antivirus definitions. The System Status page also displays new dates and version numbers for the antivirus definitions. Messages are recorded to the event log indicating whether the update was successful or not.

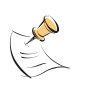

**Note:** Updating antivirus definitions can cause a very short disruption in traffic currently being scanned while the FortiGate unit applies the new signature database. Schedule updates when traffic is light, for example overnight, to minimize any disruption.

# Updating the IPS signatures from the CLI

You can update IPS signatures using the CLI. Use the following procedure to update IPS signatures.

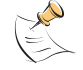

Note: You can only update antivirus definitions from the web-based manager.

## To update IPS signatures using the CLI

- 1 Log into the CLI.
- 2 Enter the following CLI command:

```
configure system autoupdate ips
  set accept-recommended-settings enable
  end
```

# Scheduling antivirus and IPS updates

You can schedule regular, automatic updates of antivirus and IPS signatures, either from the web-based manager or the CLI.

#### To enable schedule updates from the web-based manager

- 1 Go to System > Maintenance > FortiGuard Center.
- 2 Select the Scheduled Update check box.
- 3 Select one of the following to check for and download updates

| Every  | Once every 1 to 23 hours. Select the number of hours and minutes between each update request. |
|--------|-----------------------------------------------------------------------------------------------|
| Daily  | Once a day. You can specify the time of day to check for updates.                             |
| Weekly | Once a week. You can specify the day of the week and time of day to check for updates.        |

4 Select Apply.

The FortiGate unit starts the next scheduled update according to the new update schedule.

Whenever the FortiGate unit runs a scheduled update, the event is recorded in the FortiGate event log.

#### To enable schedule updates from the CLI

- 1 Log into the CLI.
- 2 Enter the following command:

```
config system autoupdate schedule
   set frequency {every | daily | weekly}
   set status {enable | disable}
   set time <hh:mm>
   end
```

#### Example

```
config system autoupdate schedule
   set update every Sunday
   set frequency weekly
   set status enable
   set time 16:45
end
```

# Adding an override server

If you cannot connect to the FDN, or if your organization provides updates using their own FortiGuard server, use the following procedures to add the IP address of an override FortiGuard server in either the web-based manager or the CLI.

#### To add an override server from the web-based manager

- 1 Go to System > Maintenance > FortiGuard Center.
- 2 Select the blue arrow for AntiVirus and IPS Downloads to expand the options.
- **3** Select the Use override server address check box.
- 4 Type the fully qualified domain name or IP address of a FortiGuard server.
- 5 Select Apply.

The FortiGate unit tests the connection to the override server.

If the FDN setting changes to available, the FortiGate unit has successfully connected to the override server.

If the FDN stays set to not available, the FortiGate unit cannot connect to the override server. Check the FortiGate configuration and network configuration for settings that would prevent the FortiGate unit from connecting to the override FortiGuard server.

#### To add an override server using the CLI

- 1 Log into the CLI.
- 2 Enter the following command:

```
config system autoupdate override
    set address
    set status
    end
```

# FortiGate-50A/50B, FortiWiFi-50B and FortiGate-100 FortiOS 3.0 MR4 Install Guide 01-30004-0265-20070522

# **Configuring the modem interface**

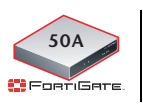

The modem interface is only available on the FortiGate-50A.

The following sections will cover how to configure the FortiGate-50A modem using the CLI.

The FortiGate-50A supports a redundant or stand alone 56K modem interface in NAT/Route mode.

- In redundant mode, the modem interface automatically takes over from a selected Ethernet interface when that Ethernet interface is unavailable.
- In stand alone mode, the modem interface is the connection from the FortiGate unit to the Internet.

When connecting to an ISP in either configuration, the modem can automatically dial up to three dial-up accounts until the modem connects to an ISP.

This section includes the following topics:

- Connecting a modem to the FortiGate-50A
- Selecting a modem mode
- Configuring the modem for the FortiGate-50A
- Adding a Ping Server
- Adding firewall policies for modem connections

# Connecting a modem to the FortiGate-50A

The FortiGate-50A can operate with most standard external serial interface modems that support standard Hayes AT commands. To connect, install a USB-to-serial converter between one of the two USB ports on the FortiGate unit and the serial port on the modem. The FortiGate unit does not support a direct USB connection between the two devices.

# FortiGate-50A

#### Figure 11: Example modem interface network connection

# Selecting a modem mode

The modem interface can work in one of two modes:

- redundant mode
- stand alone mode

# Redundant mode configuration

The redundant modem interface serves as a backup to the Ethernet interface. If that Ethernet interface disconnects from its network, the modem automatically dials the configured dial-up account(s). When the modem connects to a dial-up account, the FortiGate unit routes IP packets normally destined for the selected Ethernet interface to the modem interface. During this time, the unit pings the Ethernet connection to check when it is back online.

When the Ethernet interface can connect to its network again, the FortiGate unit disconnects the modem interface and switches back to the Ethernet interface.

For the FortiGate unit to switch from an Ethernet interface to the modem you must select the name of the interface in the modem configuration and configure a ping server for that interface. You must also configure firewall policies for connections between the modem interface and other FortiGate interfaces.

# Stand alone mode configuration

In stand alone mode, you manually connect the modem to a dial-up account. The modem interface operates as the primary connection to the Internet. The FortiGate unit routes traffic through the modem interface, which remains permanently connected to the dial-up account.

If the connection to the dial-up account fails, the FortiGate unit modem automatically redials the number. The modem redials the ISP number based on the amount of times specified by the redial limit, or until it connects to a dial-up account. In stand alone mode the modem interface replaces the external Ethernet interface. You must also configure firewall policies for connections between the modem interface and other FortiGate interfaces.

# Configuring the modem for the FortiGate-50A

Configure the modem for the FortiGate-50A using the CLI. The following table of CLI commands are specifically for the FortiGate-50A modem configuration.

| Table | 15: 0 | CLI | commands | for | the | FortiGate-50A |
|-------|-------|-----|----------|-----|-----|---------------|
|-------|-------|-----|----------|-----|-----|---------------|

| Keywords and                             | Description                                                                                                    | Default     |
|------------------------------------------|----------------------------------------------------------------------------------------------------|-------------|
| variables                                |                                                                                                    |             |
| altmode<br>{enable   disable}            | Enable for installations using PPP in China.                                                                                                    | enable      |
| auto-dial<br>{enable   disable}          | Enable to dial the modem automatically if the connection is lost, or the FortiGate unit is restarted.<br>dial-on-demand must be disabled.<br>mode must be standalone.                                                                                                    | disable     |
| connect_timeout<br><seconds></seconds>   | Set the connection completion timeout (30-255 seconds).                                                                                                    | 90          |
| dial-on-demand<br>{enable   disable}     | Enable the FortiGate unit to dial the modem<br>when packets are routed to the modem<br>interface. The modem disconnects after it<br>reaches the idle-timer period value if there<br>is no traffic through the modem interface within<br>that time. When traffic occurs on the interface,<br>the FortiGate unit dials the modem again.<br>auto-dial must be disabled when in<br>standalone mode. | disable     |
| holddown-timer<br><seconds></seconds>    | Used only when the modem is configured as a backup for an interface. Set the time (1-50B seconds) that the FortiGate unit waits before switching from the modem interface to the primary interface, after the primary interface has been restored.<br>mode must be redundant.                                                                                                    | 60          |
| idle-timer<br><minutes></minutes>        | Set the number of minutes the traffic through<br>the modem connection is idle before it the<br>FortiGate unit disconnects.<br>mode <b>must be</b> standalone.                                                                                                    | 5           |
| interface <name></name>                  | Enter an interface name to associate the<br>modem interface with the Ethernet interface<br>that you want to either back up (backup<br>configuration) or replace (standalone<br>configuration).                                                                                                    | No default. |
| mode <mode></mode>                       | Enter the required mode:<br>• standalone<br>The modem interface is the connection from<br>the FortiCate unit to the Internet                                                                                                    | standalone  |
|                                          | <ul> <li>redundant</li> <li>The modem interface automatically takes over<br/>from a selected Ethernet interface when that<br/>Ethernet interface is unavailable.</li> </ul>                                                                                                    |             |
| passwd1<br><password_srt></password_srt> | Enter the password used to access the specified dialup account.                                                                                                    | No default  |

| passwd2<br><password_str></password_str> | Enter the password used to access the specified dialup account.  | No default. |
|------------------------------------------|------------------------------------------------------------------|-------------|
| passwd3<br><password_str></password_str> | Enter the password used to access the specified dial-up account. | No default. |

#### Table 15: CLI commands for the FortiGate-50A

| <pre>peer_modem1 {actiontec   ascendTNT   generic}</pre> | If the modem at phone1 is Actiontec or<br>AscendTNT, select that type, otherwise leave<br>setting as generic. This setting applies to<br>models 50AM, 60M, and WiFi-50BM only.                                                                                                    | generic     |
|----------------------------------------------------------|----------------------------------------------------------------------------------------------------|-------------|
| <pre>peer_modem2 {actiontec   ascendTNT   generic}</pre> | If the modem at phone2 is Actiontec or<br>AscendTNT, select that type, otherwise leave<br>setting as generic. This setting applies to<br>models 50AM, 60M, and WiFi-50BM only.                                                                                                    | generic     |
| <pre>peer_modem2 {actiontec   ascendINT   generic}</pre> | If the modem at phone3 is Actiontec or<br>AscendTNT, select that type, otherwise leave<br>setting as generic. This setting applies to<br>models 50AM, 60M, and WiFi-50BM only.                                                                                                    | generic     |
| phone1<br><phone-number></phone-number>                  | Enter the phone number required to connect to<br>the dial-up account. Do not add spaces to the<br>phone number. Make sure to include standard<br>special characters for pauses, country codes,<br>and other functions as required by your modem<br>to connect to your dial-up account. | No default. |
| phone2<br><phone-number></phone-number>                  | Enter the phone number required to connect to<br>the dialup account. Do not add spaces to the<br>phone number. Make sure to include standard<br>special characters for pauses, country codes,<br>and other functions as required by your modem<br>to connect to your dialup account.   | No default. |
| phone3<br><phone-number></phone-number>                  | Enter the phone number required to connect to<br>the dialup account. Do not add spaces to the<br>phone number. Make sure to include standard<br>special characters for pauses, country codes,<br>and other functions as required by your modem<br>to connect to your dialup account.   | No default. |
| redial<br><tries_interger></tries_interger>              | Set the maximum number of times (1-10) the<br>FortiGate unit dials the ISP to restore an active<br>connection on the modem interface. Select<br>none to allow the modem to redial without a<br>limit.                                                                                  | No default. |
| status {disable  <br>enable}                             | Enable or disable modem support.                                                                                                    | disable     |
| username1<br><name_str></name_str>                       | Enter the user name used to access the specified dial-up account.                                                                                                    | No default. |
| username2<br><name_str></name_str>                       | Enter the user name used to access the specified dialup account.                                                                                                    | No default. |
| username3<br><name_str></name_str>                       | Enter the user name used to access the specified dialup account.                                                                                                    | No default. |

## Example

```
config system modem
  set action dial
  set status enable
  set holddown-time 5
  set interface wan1
  set passwd1 acct1passwd
  set phone1 1234567891
  set redial 10
  set username1 acct1user
end
```

# Adding a Ping Server

Adding a ping server is required for routing failover for the modem in redundant mode. A ping server confirms the connectivity to an Ethernet interface. If the Ethernet interface fails, the ping server continually checks to see when the connection has been restored.

#### To add a ping server to an interface

- 1 Go to System > Network > Interface.
- 2 Choose an interface and select Edit.
- 3 Set Ping Server to the IP address of the next hop router on the network connected to the interface.
- 4 Select the Enable check box.
- **5** Select OK to save the changes.

# **Dead gateway detection**

The FortiGate unit uses dead gateway detection to ping the Ping Server IP address to make sure the FortiGate unit can connect to this IP address.

Modify dead gateway detection to control how the FortiGate unit confirms connectivity with a ping server added to an interface configuration. For information about adding a ping server to an interface, above.

#### To modify the dead gateway detection settings

- 1 Go to System > Network > Options.
- 2 For Detection Interval, type a number in seconds to specify how often the FortiGate unit tests the connection to the ping target.
- **3** For Fail-over Detection, type a number of times that the connection test fails before the FortiGate unit assumes the gateway is no longer functioning.
- 4 Select Apply.

# Adding firewall policies for modem connections

The modem interface requires firewall addresses and policies. You can add one or more addresses to the modem interface. For information about adding addresses, see the *FortiGate Administration Guide*. When you add addresses, the modem interface appears on the policy grid.

You can configure firewall policies to control the flow of packets between the modem interface and the other interfaces on the FortiGate unit. For information about adding firewall policies, see the *FortiGate Administration Guide*.

# Using a wireless network

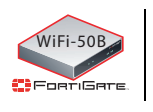

This chapter is specifically for the FortiWiFi-50B.

In a wired network, computers are connected through a series of cables that transfer information. In a wireless network, information is transferred over radio waves. There are factors which affect the transmission of data "on the air" that you must take into account when setting up a wireless network.

This section outlines the considerations for wireless networking and steps you can take to make your wireless network as efficient as possible.

This section includes the following topics:

- Setting up a wireless network
- Wireless Security
- FortiWiFi-50B operation modes
- Setting up the FortiWiFi-50B as an Access Point

# Setting up a wireless network

In its simplest form, a wireless network is an Access Point communicating with one wireless device. An Access Point (AP) is a device that provides a communications hub for a wireless network. The AP and the wireless devices operate on a common radio channel. The FortiWiFi-50B acts as an AP and assigns all wireless users to the same subnet. With the proper firewall policies and routing, wireless users can communicate with users on the internal network or on an external network such as the Internet.

## Figure 12: FortiWiFi-50B as an Access Point

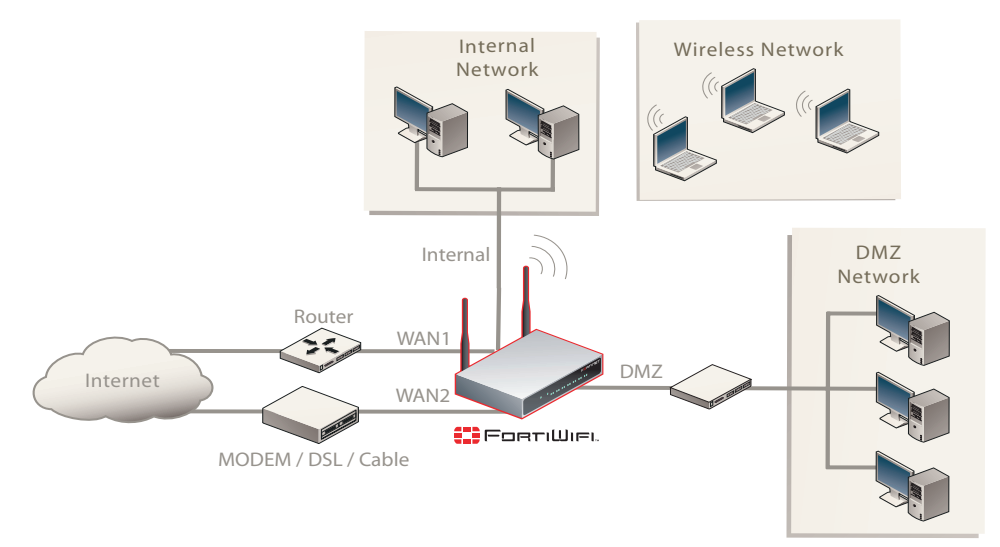

# **Positioning an Access Point**

When placing the FortiWiFi-50B AP, your main concern is providing a strong signal to all users. A strong signal ensures a fast connection and the efficient transfer of data. A weaker signal means a greater chance of data transmission errors and the need to re-send information, slowing down data transfer.

Consider the following guidelines when placing the FortiWiFi-50B AP:

- Physical barriers can impede the radio signals. Solid objects such as walls, furniture and people absorb radio waves, weakening the signal. Be aware of the physical barriers in your office space that may reduce a signal. If there is enough physical interference, you may encounter dead spots that receive no signals.
- Ensure the FortiWiFi-50B AP is located in a prominent location within a room for maximum coverage, rather than in a corner.
- Construction materials used in a building can also weaken radio signals. Rooms with walls of concrete or metal can affect the signal strength.

# Radio Frequency interface

The 802.11 standard uses a frequency range of 2.4 to 2.483 GHz. Radio frequency (RF) interference occurs when other devices send RF signals during their normal operation that use the same frequency as the FortiWiFi-50B AP. Wireless devices such as 2.4 GHz cordless phones, microwave ovens and Bluetooth devices can interfere with packet transmissions on a wireless network.

To avoid RF interference:

- Remove these devices from the immediate area where users are working. Something as simple as a Bluetooth enabled mouse may cause transmission interruptions.
- Keep the FortiWiFi-50B AP and wireless devices at least 10 feet away from appliances such as microwave ovens and cordless phones.
- If you must have a cordless phone, select one that does not use the 2.4GHz frequency range.
- Consider more FortiWiFi-50B APs to help strengthen the signal. The weaker the signal, the slower the transmission will be as it tries to compete against other wireless devices.
- Set a channel that users and FortiWiFi-50B APs will specifically use can improve signal quality.

# Using multiple access points

If you cannot avoid some of these impediments due to the shape of the office or building materials used, you may need to use multiple FortiWiFi-50B APs to help distribute the radio signal around the room. Figure 13 shows how positioning two FortiWiFi-50B APs within a uniquely shaped office space helps to distribute signals around the area.

## Figure 13: Using multiple APs to provide a constant strong signal.

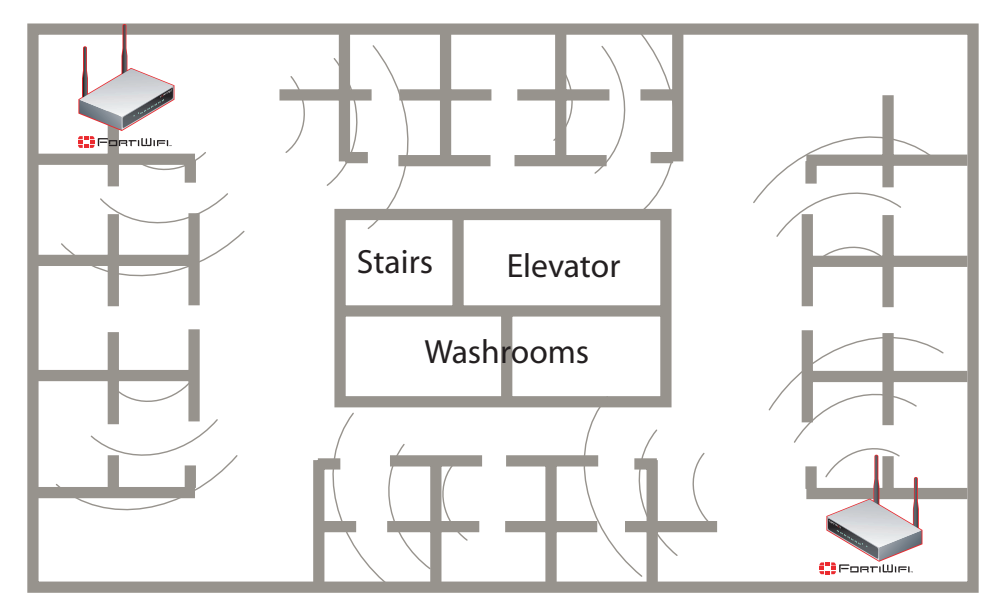

This sample office has washrooms, a stairwell and an elevator shaft in the center of the building, making it impossible to use a single FortiWiFi-50B AP effectively. The elevator shaft and multiple metal stalls in the washrooms can cause signal degradation. However, placing a FortiWiFi-50B AP in opposite corners of the office provides maximum coverage.

When using multiple APs, each FortiWiFi-50B AP should be set to a different channel to avoid interference in areas where signals from both FortiWiFi-50B devices can be received.

# **Wireless Security**

Radio waves transmitted between a wireless device and access points provide the weakest link between the wireless device and network servers. Wireless networking can be risky because information travels on radio waves, which is a public medium. The 802.11 standard includes security options to stop your information from being intercepted by unwanted sources. These are Wireless Equivalent Privacy (WEP) and WiFi Protected Access (WPA) encryption. Wireless encryption is only used between the wireless device and the AP. The AP decrypts the data before sending it along the wired network. The FortiWiFi-50B supports both encryption methods.

# Wireless Equivalent Privacy (WEP)

WEP security uses an encryption key between the wireless device and the AP. For WEP security, the wireless device and AP must use the same encryption key, and is manually typed by the wireless user and administrator. When activated, the wireless device encrypts the data with the encryption key for each frame using RSA RC4 ciphers.

There has been criticism of WEP security. WEP keys are static. They must be changed manually and frequently on both the wireless device and the APs. On a small company or network with a few users and APs, this is not a big issue. However, the more users and APs, changing WEP keys regularly can become an administrative headache and potentially error prone. Consequently, keys are rarely changed over months or years, leaving a hacker plenty of time to get the key and gain access to the network.

In small wireless networking environments, activating WEP security will significantly minimize outside infiltrators from getting in your network and is better than no security at all. However, it is still very important that you regularly change the WEP key, at least weekly; or monthly at most.

# Wi-Fi Protected Access (WPA)

WPA was developed to replace the WEP standard and provide a higher level of data protection for wireless networks. WPA provides two methods of authentication; through 802.1X authentication or pre-shared keys.

802.1X authenticates users through an EAP authentication server such as a RADIUS server authenticates each user before they can connect to the network. The encryption keys can be changed at varying intervals to minimize the opportunity for hackers to crack the key being used.

In a network setup where a RADIUS server is not a viable option, WPA also provides authentication with preshared keys using Temporal Key Integrity Protocol (TKIP). Using TKIP, the encryption key is continuously re-keyed while the user is connected to the wireless network. This creates a unique key on every data packet. To further ensure data integrity, a Message Integrity Code (MIC also known as Michael) is incorporated into each packet. It uses an 8 byte message integrity code that is encrypted using the MAC addresses and data from each frame to provide a more secure packet transmission.

WPA provides a more robust security between the wireless device and the access point. The FortiWiFi-50B device supports both WPA methods.

# Additional security measures

The FortiWiFi-50B includes other security measures you can use to block unwanted users from accessing your wireless network. By setting a few extra options, you can be assured your network and its information is secure.

# MAC address filtering

To improve the security of your wireless network, consider enabling MAC address filtering on the FortiWiFi-50B unit. By enabling this feature, you define the wireless devices that can access the network based on their system MAC address. When a user attempts to access the wireless network, the FortiWiFi-60 unit checks the MAC address of the user to the list you created. If the MAC address is on the approved list, the user gains access to the network. If the user is not in the list, the user is rejected. Using MAC address filtering makes it more difficult for a hacker using random MAC addresses or spoofing a MAC address to gain access to your network.

# **Service Set Identifier**

The Service Set Identifier (SSID) is the network name shared by all users on a wireless network. Wireless users should configure their computers to connect to the network that broadcasts this network name. For security reasons, do not leave the default name of "fortinet" as the network name.

Broadcasting enables wireless users to find a network. The FortiWiFi-50B models includes an option not to broadcast the SSID. This provides an extra layer of protection. If you configure all wireless users to the correct SSID, you do not need to enable the broadcasting of the SSID.

# To disable SSID

- 1 Go to System > Wireless > Settings.
- 2 Select Disable for the SSID Broadcast.
- 3 Select OK.

# FortiWiFi-50B operation modes

The FortiWiFi-50B models each have two modes of operation for wireless networking: Access Point and Client.

# Access Point mode

When using the FortiWiFi in Access Point mode, the device acts as an access point for wireless users to connect to, send and receive information over a wireless network. It enables multiple wireless network users access to the network without the need to connect to it physically. The FortiWiFi-50B can connect to the internal network and act as a firewall to the Internet. Access Point mode is the default mode.

### Figure 14: FortiWiFi in Access Point mode

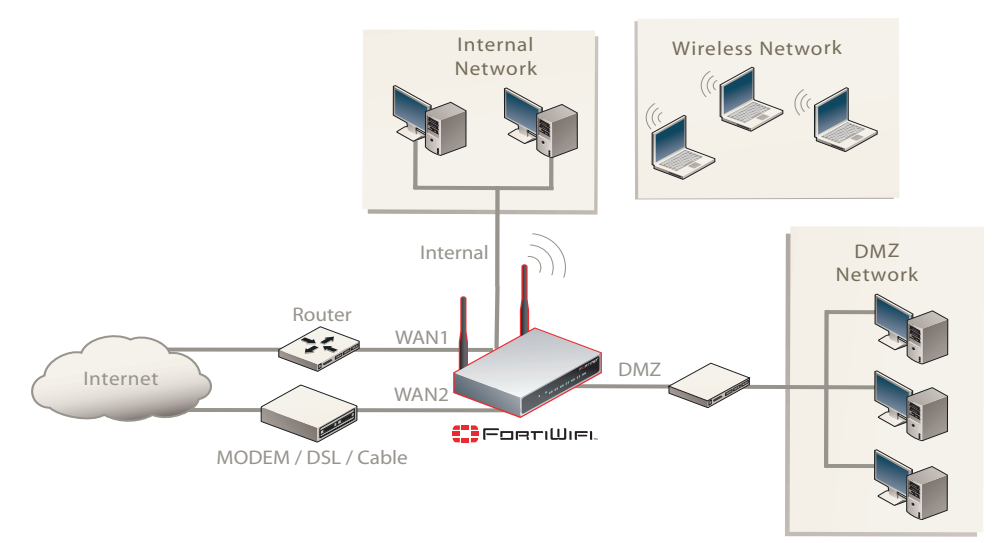

# **Client mode**

When using the FortiWiFi-50B in Client mode, the device is set to receive transmissions from another access point. This enables you to connect remote users to an existing network using wireless protocols from a location that does not have a wired infrastructure.

For example, in a warehouse where shipping and receiving are on opposite sides of the building, running cables is not an option due to the warehouse environment. The FortiWiFi-50B unit can support wired users using its four Ethernet ports and can connect to another Access Point wirelessly as a Client. This connects the wired users to the network using the 802.11 wireless standard as a backbone.

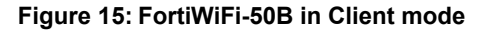

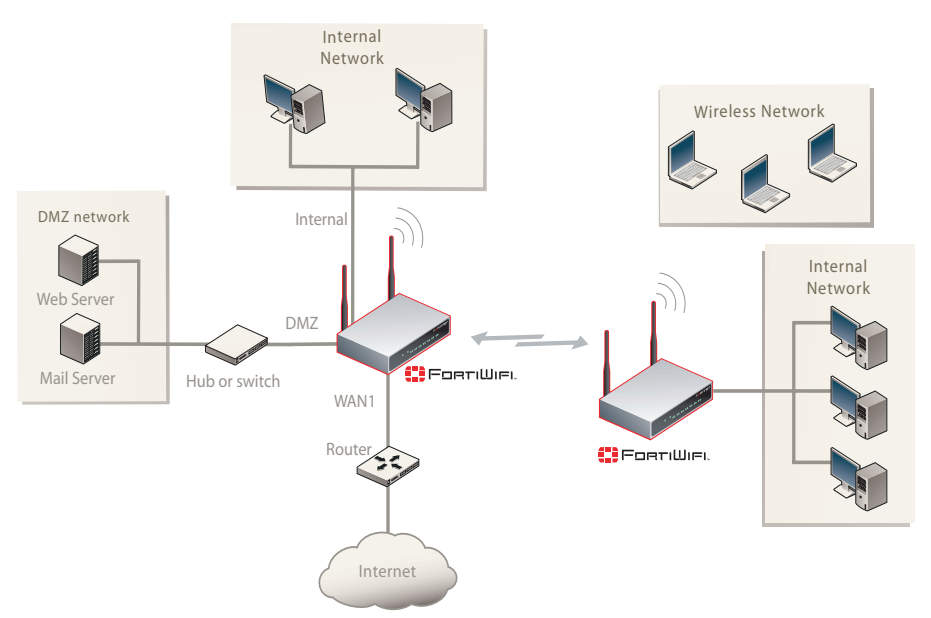

FortiGate-50A/50B, FortiWiFi-50B and FortiGate-100 FortiOS 3.0 MR4 Install Guide 01-30004-0265-20070522

# Changing the operating mode

To change the wireless operating mode

- 1 Go to System > Wireless > Settings.
- 2 For the Operation mode, select Change
- 3 Select the desired operation mode and select OK.

# Setting up the FortiWiFi-50B as an Access Point

This section describes how to quickly configure the FortiWiFi-50B unit as an AP to allow network access for wireless workstations located on the same wireless LAN as the unit. It also describes how to configure firewall policies and wireless security features to provide a secure wireless environment. For initial setup, use a desktop computer on the internal network with TCP/IP set as a DHCP client

This section contains the following steps:

- Set the DHCP settings
- Set the security options
- Configure the firewall policies

# Set the DHCP settings

Configure a DHCP server for the FortiWiFi-50B WLAN interface. As a DHCP server, the interface dynamically assigns IP addresses to hosts on the network connected to the WLAN interface.

#### To configure the FortiWiFi-50B to be a DHCP server

- 1 Go to System > DHCP > Service.
- 2 Select the blue triangle to expand the WLAN options.
- 3 Configure the DHCP server settings:

| Name:         | Enter a name of the DHCP sever. For example, DHCPSever_1.                                                                 |
|---------------|----------------------------------------------------------------------------------------------------|
| Enable:       | Select to enable the DHCP Server.                                                                                         |
| Туре:         | Select regular unless you are configuring for remote clients who will have an IPSec VPN connection to the WLAN interface. |
| IP Range:     | Enter the IP address of the WLAN to configure the IP address range. For example, 10.10.80.1 to 10.10.80.20.               |
| Network Mask: | Enter the network mask you created in Table 12 on page 36.                                                                |
| Domain:       | Enter domain name, for example, www.fortinet.com.                                                                         |
| Lease Time:   | The expiry date of an IP address. This feature specifies either an unlimited or limited timeframe of an IP address.       |
| Advanced:     | Use only to specify several DNS servers. This is the DNS that the wireless clients will use when accessing the Internet.  |

4 Select OK.

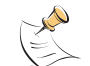

**Note:** The IP range must match the subnet address of the network where the DHCP request was received. Usually this would be the subnet connected to the WLAN interface.

# Set the security options

To ensure proper security and protection of your network and its information, set the security options for the FortiWiFi-50B unit.

# To set the data security

- 1 Go to System > Wireless > Settings.
- 2 Enter an SSID.
- **3** Set the SSID Broadcast to either enable or disable.
- 4 Select a Security mode.
- 5 Enter a key or pre-shared key depending on the Security Mode selected.
- 6 Select the MAC Filter tab.
- 7 Enable MAC filtering if desired.
- 8 Enter the MAC addresses and select to Allow or Deny.

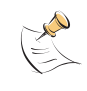

**Note:** You will need to distribute the information entered in step 2 and step 5 with the wireless users so they can connect to the wireless network. It is highly recommended you do not select "None". Selecting None will leave your wireless network prone to hackers.

# Configure the firewall policies

The FortiWiFi-50B provides WAN interfaces for Internet connections. You can configure the Internet connection for both wired networks and the wireless network through the WLAN interface.

You can provide secure Internet access for wireless clients by creating firewall policies from the WLAN interface to the WAN1 or WAN2 interfaces.

The following example creates a policy from the wireless clients (WLAN interface) to the Internet (WAN1 interface) using traffic shaping, firewall authentication and the default Strict content policy.

# To create a new wall policy for a secure Internet connection

- 1 Go to Firewall > Policy.
- 2 Select the blue arrow for WLAN to WAN1.
- 3 Select Create New.
- 4 Configure the following settings and select OK:

| Interface/Zone Source      | WLAN   |
|----------------------------|--------|
| Interface/Zone Destination | WAN1   |
| Address Name Source        | All    |
| Address Name Destination   | All    |
| Schedule                   | Always |
| Service                    | ANY    |
| Action                     | ACCEPT |
| NAT                        | Enable |
| Protection Profile         | Strict |

# **FortiGate Firmware**

Fortinet periodically updates the FortiGate firmware to include enhancements and address issues. After you have registered your FortiGate unit, FortiGate firmware is available for download at http://support.fortinet.com.

Only the FortiGate administrators (whose access profiles contain system configuration read and write privileges) and the FortiGate admin user can change the FortiGate firmware.

This section includes the following topics:

- Upgrading to a new firmware version
- Reverting to a previous firmware version
- · Installing firmware images from a system reboot using the CLI
- The FortiUSB key
- Testing a new firmware image before installing it
- Installing and using a backup firmware image (FortiGate-100 only)

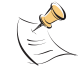

**Note:** If you have an earlier version of the FortiOS firmware, for example FortiOS v2.50, upgrade to FortiOS v2.80MR11 before upgrading to FortiOS v3.0.

# Upgrading to a new firmware version

Use the web-based manager or CLI procedure to upgrade to a new FortiOS firmware version or to a more recent build of the same firmware version.

# Upgrading the firmware using the web-based manager

Use the following procedures to upgrade the FortiGate unit to a new firmware version.

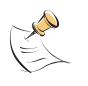

**Note:** Installing firmware replaces your current antivirus and attack definitions, along with the definitions included with the firmware release you are installing. After you install new firmware, make sure that antivirus and attack definitions are up to date. For details see the *FortiGate Administration Guide*.

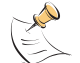

**Note:** To use this procedure, you must log in using the admin administrator account, or an administrator account that has system configuration read and write privileges.

#### To upgrade the firmware using the web-based manager

- 1 Copy the firmware image file to your management computer.
- 2 Log into the web-based manager as the admin administrative user.
- 3 Go to System > Status.
- 4 Under System Information > Firmware Version, select Update.

- 5 Type the path and filename of the firmware image file, or select Browse and locate the file.
- 6 Select OK.

The FortiGate unit uploads the firmware image file, upgrades to the new firmware version, restarts, and displays the FortiGate login. This process takes a few minutes.

- 7 Log into the web-based manager.
- 8 Go to **System > Status** and check the Firmware Version to confirm the firmware upgrade is successfully installed.
- **9** Update antivirus and attack definitions. For information about updating antivirus and attack definitions, see the *FortiGate Administration Guide*.

# Upgrading the firmware using the CLI

To use the following procedure, you must have a TFTP server the FortiGate unit can connect to.

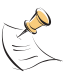

**Note:** Installing firmware replaces your current antivirus and attack definitions0, along with the definitions included with the firmware release you are installing. After you install new firmware, use the procedure make sure that antivirus and attack definitions are up to date. You can also use the CLI command <code>execute update-now</code> to update the antivirus and attack definitions. For details, see the *FortiGate Administration Guide*.

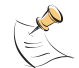

**Note:** To use this procedure, you must log in using the admin administrator account, or an administrator account that has system configuration read and write privileges.

# To upgrade the firmware using the CLI

- 1 Make sure the TFTP server is running.
- 2 Copy the new firmware image file to the root directory of the TFTP server.
- 3 Log into the CLI.
- 4 Make sure the FortiGate unit can connect to the TFTP server.

You can use the following command to ping the computer running the TFTP server. For example, if the IP address of the TFTP server is 192.168.1.168:

execute ping 192.168.1.168

5 Enter the following command to copy the firmware image from the TFTP server to the FortiGate unit:

execute restore image <name str> <tftp ipv4>

Where  $<name\_str>$  is the name of the firmware image file and  $<tftp\_ip>$  is the IP address of the TFTP server. For example, if the firmware image file name is image.out and the IP address of the TFTP server is 192.168.1.168, enter:

execute restore image.out 192.168.1.168

The FortiGate unit responds with the message:

This operation will replace the current firmware version! Do you want to continue? (y/n)

**6** Type y.

The FortiGate unit uploads the firmware image file, upgrades to the new firmware version, and restarts. This process takes a few minutes.

- 7 Reconnect to the CLI.
- 8 To confirm the new firmware image is successfully installed, enter:

```
get system status
```

**9** Update antivirus and attack definitions (see the *FortiGate Administration Guide*), or from the CLI, enter:

execute update-now

# Reverting to a previous firmware version

Use the following procedures to revert your FortiGate unit to a previous firmware version.

Use the web-based manager or CLI procedure to revert to a previous firmware version. This procedure reverts the FortiGate unit to its factory default configuration.

# Reverting to a previous firmware version using the web-based manager

The following procedures revert the FortiGate unit to its factory default configuration and deletes IPS custom signatures, web content lists, email filtering lists, and changes to replacement messages.

Before beginning this procedure, it is recommended that you:

- back up the FortiGate unit configuration
- back up the IPS custom signatures
- back up web content and email filtering lists

For information, see the FortiGate Administration Guide.

If you are reverting to a previous FortiOS version (for example, reverting from FortiOS v3.0 to FortiOS v2.80), you might not be able to restore the previous configuration from the backup configuration file.

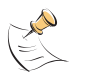

**Note:** Installing firmware replaces the current antivirus and attack definitions, along with the definitions included with the firmware release you are installing. After you install new firmware, make sure that antivirus and attack definitions are up to date. For details, see the *FortiGate Administration Guide*.

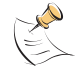

**Note:** To use this procedure, you must log in using the admin administrator account, or an administrator account that has system configuration read and write privileges.

#### To revert to a previous firmware version using the web-based manager

- 1 Copy the firmware image file to the management computer.
- 2 Log into the FortiGate web-based manager.
- **3** Go to **System > Status**.
- 4 Under System Information > Firmware Version, select Update.
- **5** Type the path and filename of the firmware image file, or select Browse and locate the file.

6 Select OK.

The FortiGate unit uploads the firmware image file, reverts to the old firmware version, resets the configuration, restarts, and displays the FortiGate login. This process takes a few minutes.

- 7 Log into the web-based manager.
- 8 Go to **System > Status** and check the Firmware Version to confirm that the firmware is successfully installed.
- **9** Restore your configuration.

For information about restoring your configuration, see the *FortiGate Administration Guide*.

**10** Update antivirus and attack definitions.

For information about antivirus and attack definitions, see the *FortiGate Administration Guide*.

# Reverting to a previous firmware version using the CLI

This procedure reverts the FortiGate unit to its factory default configuration and deletes IPS custom signatures, web content lists, email filtering lists, and changes to replacement messages.

Before beginning this procedure you can:

- back up the FortiGate unit system configuration using the command execute backup config
- back up the IPS custom signatures using the command <code>execute backup ipsuserdefsig</code>
- · back up web content and email filtering lists

For information, see the FortiGate Administration Guide.

If you are reverting to a previous FortiOS version (for example, reverting from FortiOS v3.0 to FortiOS v2.80), you might not be able to restore your previous configuration from the backup configuration file.

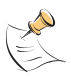

**Note:** Installing firmware replaces the current antivirus and attack definitions, along with the definitions included with the firmware release you are installing. After you install new firmware, use the procedure o make sure that antivirus and attack definitions are up to date. For details, see the *FortiGate Administration Guide*. You can also use the CLI command execute update-now to update the antivirus and attack definitions.

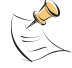

**Note:** To use this procedure, you must log in using the admin administrator account, or an administrator account that has system configuration read and write privileges.

To use the following procedure, you must have a TFTP server the FortiGate unit can connect to.

# To revert to a previous firmware version using the CLI

- 1 Make sure the TFTP server is running.
- 2 Copy the firmware image file to the root directory of the TFTP server.
- **3** Log into the FortiGate CLI.

4 Make sure the FortiGate unit can connect to the TFTP server.

You can use the following command to ping the computer running the TFTP server. For example, if the TFTP server's IP address is 192.168.1.168:

execute ping 192.168.1.168

**5** Enter the following command to copy the firmware image from the TFTP server to the FortiGate unit:

execute restore image <name str> <tftp ipv4>

Where  $<name\_str>$  is the name of the firmware image file and  $<tftp_ip>$  is the IP address of the TFTP server. For example, if the firmware image file name is v2.80image.com and the IP address of the TFTP server is 192.168.1.168, enter:

execute restore v2.80image.out 192.168.1.168

The FortiGate unit responds with the message:

```
This operation will replace the current firmware version! Do you want to continue? (y/n)
```

6 Туре у.

The FortiGate unit uploads the firmware image file. After the file uploads, a message similar to the following is displayed:

Get image from tftp server OK. Check image OK. This operation will downgrade the current firmware version! Do you want to continue? (y/n)

7 Type y.

The FortiGate unit reverts to the old firmware version, resets the configuration to factory defaults, and restarts. This process takes a few minutes.

- 8 Reconnect to the CLI.
- 9 To confirm the new firmware image has been loaded, enter:

get system status

**10** To restore your previous configuration, if needed, use the command:

execute restore config <name str> <tftp ipv4>

**11** Update antivirus and attack definitions.

For information, see the *FortiGate Administration Guide*, or from the CLI, enter: execute update-now

# Installing firmware images from a system reboot using the CLI

This procedure installs a specified firmware image and resets the FortiGate unit to default settings. You can use this procedure to upgrade to a new firmware version, revert to an older firmware version, or re-install the current firmware version.

Use this procedure to install a new firmware version or revert to a previous firmware version. To use this procedure, you must connect to the CLI using the FortiGate console port and a RJ-45 to DB-9 or null-modem cable. This procedure reverts the FortiGate unit to its factory default configuration.

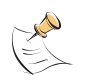

**Note:** This procedure varies for different FortiGate BIOS versions. These variations are explained in the procedure steps that are affected. The version of the BIOS running on the FortiGate unit is displayed when you restart the FortiGate unit using the CLI through a console connection.

For this procedure you:

- Access the CLI by connecting to the FortiGate console port using a null-modem cable.
- Install a TFTP server that you can connect to from the FortiGate internal interface. The TFTP server should be on the same subnet as the internal interface.

Before beginning this procedure you can:

- back up the FortiGate unit configuration
- back up the IPS custom signatures
- back up web content and email filtering lists

For information, see the FortiGate Administration Guide.

If you are reverting to a previous FortiOS version (for example, reverting from FortiOS v3.0 to FortiOS v2.80), you might not be able to restore your previous configuration from the backup configuration file.

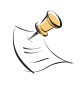

**Note:** Installing firmware replaces the current antivirus and attack definitions, along with the definitions included with the firmware release you are installing. After you install new firmware, use the procedure make sure that antivirus and attack definitions are up to date. For information, see the *FortiGate Administration Guide*.

# To install firmware from a system reboot

- 1 Connect to the CLI using the null-modem cable and FortiGate console port.
- 2 Make sure the TFTP server is running.
- **3** Copy the new firmware image file to the root directory of the TFTP server.
- 4 Make sure the internal interface is connected to the same network as the TFTP server.
- **5** To confirm the FortiGate unit can connect to the TFTP server, use the following command to ping the computer running the TFTP server. For example, if the IP address of the TFTP server is 192.168.1.168, enter:

execute ping 192.168.1.168

6 Enter the following command to restart the FortiGate unit:

execute reboot

The FortiGate unit responds with the following message:

This operation will reboot the system ! Do you want to continue? (y/n)

**7** Type y.

As the FortiGate units starts, a series of system startup messages is displayed.

When one of the following messages appears:

FortiGate unit running v2.x BIOS

Press Any Key To Download Boot Image.

• • •

• FortiGate unit running v3.x BIOS

Press any key to display configuration menu.....

Immediately press any key to interrupt the system startup.

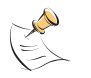

**Note:** You have only 3 seconds to press any key. If you do not press a key soon enough, the FortiGate unit reboots and you must log in and repeat the execute reboot command.

If you successfully interrupt the startup process, one of the following messages appears:

FortiGate unit running v2.x BIOS

```
Enter TFTP Server Address [192.168.1.168]: Go to step 9.
```

FortiGate unit running v3.x BIOS

```
[G]: Get firmware image from TFTP server.[F]: Format boot device.[Q]: Quit menu and continue to boot with default firmware.[H]: Display this list of options.
```

Enter G, F, Q, or H:

8 Type G to get the new firmware image from the TFTP server.

The following message appears:

Enter TFTP server address [192.168.1.168]:

9 Type the address of the TFTP server and press Enter.

The following message appears:

Enter Local Address [192.168.1.188]:

10 Type an IP address that can be used by the FortiGate unit to connect to the FTP server.

The IP address can be any IP address that is valid for the network the interface is connected to. Make sure you do not enter the IP address of another device on this network.

The following message appears:

Enter File Name [image.out]:

11 Enter the firmware image filename and press Enter.

The TFTP server uploads the firmware image file to the FortiGate unit and messages similar to the following are displayed:

• FortiGate unit running v2.x BIOS

```
Do You Want To Save The Image? [Y/n]
Type Y.
```

• FortiGate unit running v3.x BIOS

```
Save as Default firmware/Run image without saving:[D/R] \ensuremath{\text{or}}
```

```
Save as Default firmware/Backup firmware/Run image without saving:[D/B/R]
```

**12** Type D.

The FortiGate unit installs the new firmware image and restarts. The installation might take a few minutes to complete.

# Restoring the previous configuration

Change the internal interface address, if required. You can do this from the CLI using the following command:

```
config system interface
  edit internal
    set ip <address_ipv4mask>
    set allowaccess {ping https ssh telnet http}
  end
```

After changing the interface address, you can access the FortiGate unit from the web-based manager and restore the configuration.

For more information, see the FortiGate Administration Guide.

If you are reverting to a previous firmware version (for example, reverting from FortiOS v3.0 to FortiOS v2.80), you might not be able to restore your previous configuration from the backup up configuration file.

# The FortiUSB key

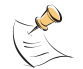

**Note:** The FortiUSB key requires a USB interface on the FortiGate unit. The FortiGate-50A, FortiGate-50B and FortiWiFi-50B include USB interfaces.

The FortiUSB key provides flexibility and control when you are backing up and restoring configuration files. The FortiUSB key also enables you to have a single, secure location for storing configuration files.

The FortiUSB key is used with the USB Auto-Install feature, automatically installing a configuration file and a firmware image file on a system reboot. The USB Auto-Install feature uses a configuration file and a firmware image file that is on the FortiUSB key, and on a system reboot, checks if these files need to be installed. If they do, the FortiGate unit installs the configuration file and firmware image file directly from the key to the unit.

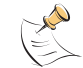

**Note:** The FortiUSB key is purchased separately. The FortiGate unit only supports the FortiUSB key, available from Fortinet.

# Backup and Restore from the FortiUSB key

Use the FortiUSB key to backup a configuration file or restore a configuration file.

You should always make sure the FortiUSB key is properly installed before proceeding since the FortiGate unit must recognize that the key is installed in its USB port.

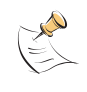

**Note:** You can only save VPN certificates if you encrypt the file. Make sure the configuration encryption is enabled so you can save the VPN certificates with the configuration file. However, an encrypted file is ineffective if selected for the Auto-Install feature.

#### To backup a FortiGate configuration using the web-based manager

- 1 Go to System > Maintenance > Backup and Restore.
- 2 Select USB Disk from the Backup configuration to list.
- 3 Select Backup.

If you want to encrypt the configuration file, select Encrypt configuration file and enter a password, then select Backup. The password is also used when you are restoring the configuration file.

#### To restore configuration using the web-based manager

- 1 Go to System > Maintenance > Backup and Restore.
- 2 Select USB Disk from the Restore configuration from list.
- **3** Select the configuration file you want restored in the Filename list.

If you have a password for the configuration file, enter it in the Password field.

4 Select Restore.

# To backup configuration using the CLI

- 1 Log into the CLI.
- 2 Enter the following command to backup the configuration files:

exec backup config usb <filename>

3 Enter the following command to verify the configuration files are on the key: exec usb-disk list

#### To restore configuration using the CLI

- 1 Log into the CLI.
- 2 Enter the following command to restore the configuration files:

exec restore config usb <filename>

The FortiGate unit responds with the following message:

This operation will replace the current firmware version! Do you want to continue? (y/n)

**3** Type y.

# Using the USB Auto-Install feature

The USB Auto-Install feature automatically updates the FortiGate configuration file and image file on a system reboot. Also, this feature provides you with an additional backup if you are unable to save your system settings before shutting down or rebooting your FortiGate unit.

The following procedures use both the web-based manager and the CLI. However, it is recommended you use the CLI since the login screen may appear before the installation is complete. The FortiGate unit may reboot twice if installing the firmware image and configuration file.

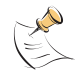

**Note:** You need an unencrypted configuration file for this feature. Also the default files, image.out and fgt\_system.conf, must be in the root directory.

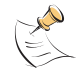

Note: Make sure FortiOS 3.0MR1 is installed on the FortiGate unit before installing.

#### To configure the USB Auto-Install using the web-based manager

- 1 Go to System > Maintenance > Backup and Restore.
- **2** Select the blue arrow to expand the Advanced options.
- **3** Select the following:
  - On system restart, automatically update FortiGate configuration file if default file name is available on the USB disk.
  - On system restart, automatically update FortiGate firmware image if default image is available on the USB disk.
- 4 Enter the configuration and image filenames or use the default configuration filename (fgt\_system.conf) and default image name (image.out).
- 5 Select Apply.

# To configure the USB Auto-Install using the CLI

- 1 Log into the CLI.
- 2 Enter the following command:

74

```
config system auto-install
  set default-config-file <filename>
  set auto-install-config <enable/disable>
  set default-image-file <filename>
  set auto-install-image <enable/disable>
end
```

# Additional CLI commands for the FortiUSB key

Use the following CLI commands when you want to delete a file from the FortiUSB key, list what files are on the key, including formatting the key or renaming a file:

- exec usb-disk list
- exec usb-disk delete <filename>
- exec usb-disk format
- exec usb-disk rename <old filename1> <old filename2>

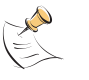

**Note:** If you are trying to delete a configuration file from the CLI, and the filename contains spaces, you will need quotations around the filename before you can delete the file from the FortiUSB key.

# Testing a new firmware image before installing it

You can test a new firmware image by installing the firmware image from a system reboot and saving it to system memory. After completing this procedure, the FortiGate unit operates using the new firmware image with the current configuration. This new firmware image is not permanently installed. The next time the FortiGate unit restarts, it operates with the originally installed firmware image using the current configuration. If the new firmware image operates successfully, you can install it permanently using the procedure "Upgrading to a new firmware version" on page 65.

Use this procedure to test a new firmware image before installing it. To use this procedure, you must connect to the CLI using the FortiGate console port and a RJ-45 to DB-9 or null-modem cable. This procedure temporarily installs a new firmware image using your current configuration.

For this procedure you:

- Access the CLI by connecting to the FortiGate console port using a RJ-45 to DB-9 serial cable or null-modem cable.
- Install a TFTP server that you can connect to from the FortiGate internal interface. The TFTP server should be on the same subnet as the internal interface.

#### To test a new firmware image

- 1 Connect to the CLI using a RJ-45 to DB-9 serial cable or a null-modem cable and FortiGate console port.
- 2 Make sure the TFTP server is running.
- 3 Copy the new firmware image file to the root directory of the TFTP server.

4 Make sure the internal interface is connected to the same network as the TFTP server.

You can use the following command to ping the computer running the TFTP server. For example, if the TFTP server's IP address is 192.168.1.168:

execute ping 192.168.1.168

5 Enter the following command to restart the FortiGate unit:

execute reboot

6 As the FortiGate unit reboots, press any key to interrupt the system startup.

As the FortiGate units starts, a series of system startup messages are displayed. When one of the following messages appears:

• FortiGate unit running v2.x BIOS

Press Any Key To Download Boot Image.

• • •

FortiGate unit running v3.x BIOS

Press any key to display configuration menu.....

7 Immediately press any key to interrupt the system startup.

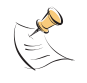

**Note:** You have only 3 seconds to press any key. If you do not press a key soon enough, the FortiGate unit reboots and you must log in and repeat the execute reboot command.

If you successfully interrupt the startup process, one of the following messages appears:

FortiGate unit running v2.x BIOS

Enter TFTP Server Address [192.168.1.168]: Go to step 9.

- FortiGate unit running v3.x BIOS
  - [G]: Get firmware image from TFTP server.[F]: Format boot device.
  - [Q]: Quit menu and continue to boot with default firmware.

[H]: Display this list of options.

Enter G, F, Q, or H:

8 Type G to get the new firmware image from the TFTP server.

The following message appears:

Enter TFTP server address [192.168.1.168]:

**9** Type the address of the TFTP server and press Enter.

The following message appears:

Enter Local Address [192.168.1.188]:

**10** Type an IP address that can be used by the FortiGate unit to connect to the FTP server.

The IP address can be any IP address that is valid for the network the interface is connected to. Make sure you do not enter the IP address of another device on this network.

The following message appears:

Enter File Name [image.out]:

11 Enter the firmware image file name and press Enter.

The TFTP server uploads the firmware image file to the FortiGate unit and messages similar to the following appear.

FortiGate unit running v2.x BIOS

Do You Want To Save The Image? [Y/n] Type N.

• FortiGate unit running v3.x BIOS

```
Save as Default firmware/Run image without saving:[D/R]
Or
Save as Default firmware/Backup firmware/Run image without
saving:[D/B/R]
```

**12** Type R.

The FortiGate image is installed to system memory and the FortiGate unit starts running the new firmware image but with its current configuration.

- **13** You can log into the CLI or the web-based manager using any administrative account.
- 14 To confirm the new firmware image has been loaded, from the CLI enter:

get system status

You can test the new firmware image as required.

# Installing and using a backup firmware image

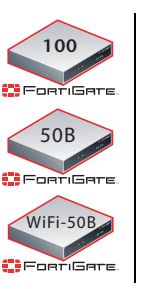

The following procedures are specific to the FortiGate-100, FortiGate-50B and FortiWiFi-50B.

If the FortiGate unit is running BIOS version v3.x, you can install a backup firmware image. Once the backup firmware image is installed you can switch to this backup image when required.

# Installing a backup firmware image

To run this procedure you:

- Access the CLI by connecting to the FortiGate console port using a RJ-45 to DB-9 serial cable or null-modem cable.
- Install a TFTP server that you can connect to from the FortiGate as described in the procedure "Installing firmware images from a system reboot using the CLI" on page 70.

#### To install a backup firmware image

- 1 Connect to the CLI using a RJ-45 or DB-9 serial cable or a null-modem cable and FortiGate console port.
- 2 Make sure the TFTP server is running.
- **3** Copy the new firmware image file to the root directory of your TFTP server.
- 4 To confirm the FortiGate unit can connect to the TFTP server, use the following command to ping the computer running the TFTP server. For example, if the IP address of the TFTP server is 192.168.1.168:

execute ping 192.168.1.168

5 Enter the following command to restart the FortiGate unit:

execute reboot

As the FortiGate unit starts, a series of system startup messages are displayed.

When of the following message appears:

Press any key to enter configuration menu.....

6 Immediately press any key to interrupt the system startup.

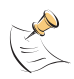

**Note:** You have only 3 seconds to press any key. If you do not press a key soon enough, the FortiGate unit reboots and you must log in and repeat the execute reboot command.

If you successfully interrupt the startup process, the following message appears:

- [G]: Get firmware image from TFTP server.
- [F]: Format boot device.
- $[\ensuremath{\texttt{Q}}]$  : Quit menu and continue to boot with default firmware.
- [H]: Display this list of options.

Enter G, F, Q, or H:

7 Type G to get the new firmware image from the TFTP server.

The following message appears:

Enter TFTP server address [192.168.1.168]:

8 Type the address of the TFTP server and press Enter.

The following message appears:

Enter Local Address [192.168.1.188]:

**9** Type an IP address that can be used by the FortiGate unit to connect to the FTP server.

The IP address can be any IP address that is valid for the network the interface is connected to. Make sure you do not enter the IP address of another device on this network.

The following message appears:

Enter File Name [image.out]:

**10** Enter the firmware image file name and press Enter.

The TFTP server uploads the firmware image file to the FortiGate unit and the following message is displayed.

Save as Default firmware/Backup firmware/Run image without saving:[D/B/R]

**11** Type B.

The FortiGate unit saves the backup firmware image and restarts. When the FortiGate unit restarts it is running the previously installed firmware version.

# FortiGate-50A/50B, FortiWiFi-50B and FortiGate-100 FortiOS 3.0 MR4 Install Guide 01-30004-0265-20070522

#### Index

# Index

# Α

adding a default route 38, 41

# С

CAT5 20 certificate, security 22 CLI additional CLI commands, FortiUSB 75 connecting 23 upgrading the firmware 66, 68 comments, documentation 13 configuring redundant mode 52 standalone mode 52 connecting to the CLI 23 to the web-based manager 21 customer service 13

# D

dead gateway detection 55 default adding a route 38, 41 restoring settings 31 DHCP configuration 37 documentation commenting on 13 Fortinet 12

# E

Ethernet, Power 20

# F

factory defaults DHCP server configuration 28 firewall configuration 29 NAT/Route mode config 28 protection profiles 30 Transparent mode config 29 firewall policies modem 56 firmware backup and restore from FortiUSB key 73 install, backup firmware image 77 installing 70 re-installing current version 70 restoring previous config 72 reverting to an older version 70 testing new firmware 75 upgrading to a new version 65 upgrading using the CLI 66, 68 upgrading using the web-base manager 31, 65, 67 FortiGate documentation commenting on 13

Fortinet 9 Fortinet customer service 13 Fortinet documentation 12 Fortinet Family Products 9 FortiBridge 10 FortiClient 9 FortiGuard 9 FortiLog 10 FortiMail 9 FortiManager 10 FortiReporter 10 Fortinet Knowledge Center 13 FortiUSB key additional CLI commands 75 backup and restore 73 USB Auto-Install 74

# G

grounding 20

# I

IEEE 802.3af 20 installing factory defaults 24 introduction Fortinet documentation 12

# L

LED descriptions 19

# Μ

modem adding firewall policies 56 redundant mode 51 standalone mode 51, 52 modem CLI commands altmode 53 auto-dial 53 connect timeout 53 dial-on-demand 53 holddown-timer 53 idle-timer 53 interface 53 mode 53 passwd1 53 passwd2 54 passwd3 54 peer\_modem1 54 peer\_modem2 54 phone1 54 phone2 54 phone3 54 redial 54 status 54 username1 54 username2 54 username3 54

mounting 19

# Ν

NAT/Route mode settings 36 using the CLI 39 using the web-based manager 37 NTP server 46 NTP server synchronize 46

# Ρ

ping requests, preventing public FortiGate interface from responding to 35 ping server 55 PoE 20 Power over Ethernet 20 PPPoE configuration 37 products, Fortinet family 9 protection profiles, default 30

# R

reconnecting to the web-based manager 45 redundant mode configuring 52 modem 51 registering the FortiGate unit 8 restoring default settings 31 restoring previous firmware config 72 reverting, to an older firmware version 70

# S

security certificate 22 set time 46

standalone mode configuring 52 modem 51, 52 synchronize with NTP server 46

# Т

technical support 13 time zone 46 Transparent mode changing to 44 settings 43 using the CLI 44 using web-based manager 43

# U

updating adding override server 49 antivirus and IPS, web-based manager 47 IPS using CLI 48 scheduling updates 48 upgrading firmware 65 firmware using the CLI 66, 68 firmware using the web-based manager 31, 65, 67 USB Auto-Install feature 74

# V

verifying connection 41, 45, 46 connection, web-based manager 39 web-based manager connection 39

# W

web-based manager, connecting 21